# ADMIN BRUKERVEILEDNING

# Innhold

| Brukerveiledning for Admin i FEBDOK versjon 6.0                  | 2  |
|------------------------------------------------------------------|----|
| Lisensinformasjon og lisensbehandling:                           | 2  |
| Endre lisensinformasjon:                                         | 2  |
| Lisensbehandling                                                 | 3  |
| Brukeradministrasjon:                                            | 5  |
| Brukeradministrasjon enbruker, nettverk, ASP Host og ASP klient. | 5  |
| Brukeradministrasjon konsern                                     | 8  |
| Lisensbehandling                                                 | 15 |
| Oppdateringer                                                    | 16 |
| Brukere pålogget                                                 | 17 |
| SQL                                                              | 21 |

## ADMIN BRUKERVEILEDNING

## Brukerveiledning for Admin i FEBDOK versjon 6.0

Admin er en programmert bruker i FEBDOK. Denne brukeren kan gjøre endringer i programmet som ikke en vanlig bruker kan gjøre, som brukeradministrasjon, lisensbehandling, backup m.m.

Admin kan ikke opprette et nytt anlegg eller jobbe med e eksisterende et anlegg. Det admin kan gjøre med anlegg er å gi rettigheter på anlegget til andre brukere.

## Lisensinformasjon og lisensbehandling:

Admin kan endre lisensinformasjonen i lisensen, men alt unntatt firmanavn.

#### Endre lisensinformasjon:

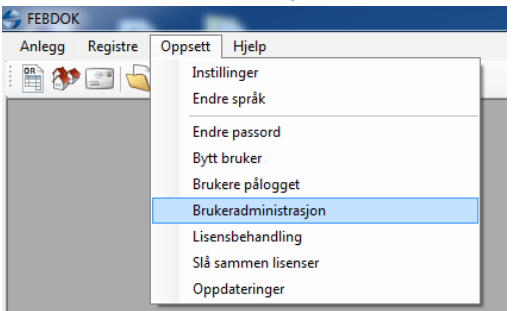

#### Figur 1

| Brukeradministrasjon |                     | 8                                                    | × |
|----------------------|---------------------|------------------------------------------------------|---|
| Sak 🖉                |                     |                                                      |   |
| P                    |                     | Firmadata 🖡                                          | 5 |
|                      | Firma:              | Nelfo - en landsforening i NHO                       |   |
|                      | Avdeling:           |                                                      |   |
|                      | Gateadresse:        | Fridtjof Nansens v. 17                               |   |
|                      | Postboks:           | Postboks 5467, Majorstua                             |   |
|                      | Postnr./-sted:      | 0305 OSLO                                            |   |
|                      | Land:               | Organisasjonsnr: 971033517                           |   |
|                      | Telefon:            | 02308 Elvirksomhets ID::                             |   |
|                      | Mobil.:             | Fax:                                                 |   |
|                      | E-post::            | 4                                                    |   |
|                      | Web-side:           |                                                      |   |
|                      | Språk               | råk Dim, basis                                       |   |
|                      | Norsk 🕑             | 8 Ø Avbuker                                          |   |
|                      | Svensk g            |                                                      | ר |
|                      | Dansk g             | f of Pendre                                          |   |
|                      | Finsk g             | nedlen av nello                                      |   |
|                      | Engelsk gg          | 3 <b>8</b> 8                                         |   |
|                      | Generator           |                                                      |   |
|                      | Impedansjordet nett | ett 👷                                                |   |
|                      |                     | au                                                   |   |
|                      |                     | Brukerrettigheter installert: 2<br>Brukere totalt: 1 | ] |

#### Figur 2

Trykk «Endre» for å redigere informasjon.

Firmanavn vil være låst og kan ikke endres. Skal du endre firmanavn må dette sendes inn til NELFO. Bruk FEBDOK support epost <u>febdok@nelfo.no</u>.

| ADMIN BRUI           | KERVE                                                           | EILEDI                                         | VING                                           |                   |
|----------------------|-----------------------------------------------------------------|------------------------------------------------|------------------------------------------------|-------------------|
| Brukeradministrasjon |                                                                 |                                                |                                                | ? ×               |
| Sok C C Noman        | Firma:                                                          | Nelfo - en la                                  | ndsforening i N                                | Firmadata 🖶<br>HO |
|                      | Gateadresse:<br>Postboks:                                       | Fridtjof Nansens v. 17<br>Postboks 5467, Major | rstua                                          |                   |
|                      | Postnr.7-sted:<br>Land:<br>Telefon:<br>Mobil.:                  | 02308                                          | Organisasjonsnr:<br>Elvirksomhets ID::<br>Fax: | 971033517         |
|                      | E-post:: (Q)<br>Web-side:                                       |                                                |                                                |                   |
|                      | Språk<br>Norsk Ø<br>Svensk Ø<br>Dansk Ø<br>Finsk Ø<br>Engelsk Ø | Dim. basis<br>ත්<br>ත්<br>ත්<br>ත්             | Redies as selfs                                | Lagre             |
|                      | Generator<br>Impedansjordet nett<br>IFC import / eksport        | ର୍ଷ<br>ଶ<br>ଶ                                  |                                                |                   |
|                      |                                                                 | Brukerrett<br>Brukere t                        | tigheter installert: 2<br>otalt: 1             | Lukk              |

#### Figur 3

Trykk «Lagre» når du er ferdig.

Når du gjør en endring, send denne endringen inn til <u>febdok@nelfo.no</u> så vi får det riktig hos oss også.

#### Lisensbehandling

I Lisensbehandling kan du overføre brukerrettigheter til og fra FEBDOK. I NELFO er et en lisensbank som du henter eller tilbake fører dine brukerrettigheter. Lisensnummeret ditt er din konto i lisensbanken.

| S FEBDOK        |                                                                                                    |
|-----------------|----------------------------------------------------------------------------------------------------|
| Anlegg Registre | Oppsett Hjelp                                                                                           |
|                 | Instillinger<br>Endre språk<br>Endre passord<br>Bytt bruker<br>Brukere pålogget<br>Brukeradministrasion |
|                 | Lisensbehandling<br>Slå sammen lisenser<br>Oppdateringer                                                |

Figur 4

## ADMIN BRUKERVEILEDNING

| Lisensnummer              | 4004              | Lisensversion | Nettverk |  |
|---------------------------|-------------------|---------------|----------|--|
|                           |                   | Lisenskode    | Internal |  |
| Lisenstaker               |                   |               |          |  |
| Nelfo - en landsfore      | ning i NHO        |               |          |  |
|                           |                   |               |          |  |
|                           |                   |               |          |  |
| Fridtjof Nansens v. 1     | 7                 |               |          |  |
| Postboks 5467, Maj        | orstua            |               |          |  |
| 0305 OS                   | LO                |               |          |  |
|                           |                   |               |          |  |
|                           |                   |               |          |  |
| Totalt antall brukerretti | igheter           |               | 2        |  |
| Antall lisenser installe  | rt                |               | 2        |  |
| Antall lisenser tilgjeng  | elig i lisensbank |               | 0        |  |
|                           |                   |               |          |  |
| Antall lisenser som sk    | al overføres      |               | 0        |  |
|                           |                   |               |          |  |
| In                        | istaller lisens   |               |          |  |
|                           |                   |               |          |  |

#### Figur 5 FEBDOK lisensbehandling

Dette er en oversikt over ditt FEBDOK abonnement hos NELFO:

- Lisensnummeret er 4004
- Lisensversjon er Nettverk
- Lisenskode er intern
- Det er et abonnement på 2 antall brukerrettigheter
- Antall brukerrettigheter (lisenser) som er installert i din FEBDOK er 2

Her kan vi overføre 1 eller 2 fra FEBDOK tilbake til lisensbank. Da taster man inn et antall i «Antall lisenser som skal overføres» og knappen av-installer lisens blir aktiv. Trykker du på denne blir antallet avinstallert. Hvis du har valgt alle vil FEBDKO avsluttes.

## ADMIN BRUKERVEILEDNING

## **Brukeradministrasjon**:

**Brukeradministrasjon enbruker, nettverk, ASP Host og ASP klient.** Denne veiledning gjelder for FEBDOK versjonene enbruker, nettverk, ASP Host og ASP Klient.

Konsern versjonen så har den en egen veiledning for brukeradministrasjonen.

*Oppstartsbilde for enbruker og nettverk:* 

| \$                                                                  | Febdok                                                                     |                                                                        |
|---------------------------------------------------------------------|----------------------------------------------------------------------------|------------------------------------------------------------------------|
| Versjon<br>Versjonsdato<br>Lisenstype<br>Lisenstraker<br>Brukernavn | 6.0.0<br>19.10.2016<br>Erbouker<br>17oul<br>Nelfo - en landsforening i NHO | FEBDOK: Bruker pålogging<br>Brukemavn Admin v<br>Passord:<br>Ok Avbryt |
|                                                                     |                                                                            | 🕞 Utviklet av Nelfo                                                    |

Figur 6 – Innlogging for enbruker og nettverk

*Oppstartsbilde for ASP Host og ASP Klient:* 

| \$                                                              | Febdok                                                                   |                                                                              |
|-----------------------------------------------------------------|--------------------------------------------------------------------------|------------------------------------------------------------------------------|
| Versjon<br>Versjonsdato<br>Lisensry,<br>Lisensrker<br>Brukemavn | 6.0.0<br>19:10:2016<br>ASP Hoat<br>5100<br>Nefo - en landaforening i NHO | FEBDOK: Bruker pålogging<br>Velg firma<br>Brukemavn<br>Passord:<br>Ok Avbryt |
|                                                                 |                                                                          | SUtviklet av Nelfo                                                           |

Figur 7 – Innloggin for ASP Host og ASP Klient

## ADMIN BRUKERVEILEDNING

#### Admin passord

Ved første gangs oppstart vil du bli bedt om å sette passordet til admin.

| An              | ngi passord | ? |
|-----------------|-------------|---|
| Brukernavn      | Admin       |   |
| Nytt passord    | ••          |   |
| Bekreft passord | ••          |   |

#### Figur 8

#### Opprett bruker

Når du har trykket ok vil brukeradministrasjonen dukke opp. Her må du registrere en ny bruker før programmet starter. Admin er ikke en bruker av FEBDOK.

|                                | Brukeradministra   | rasjon ? ×                                                                                                    |
|--------------------------------|--------------------|----------------------------------------------------------------------------------------------------|
| Søk 🖉                          | Trykk              | Velkommen til FEBDOK!<br>k 'Ny bruker ''for å lage din første brukerkonto. Minst en brukerkonto<br>må finnes før programmet kan startes. |
| Nelfo - en landsforening i NHO |                    | Firmadata 🖖                                                                                                    |
|                                | Firma:             | Nelfo - en landsforening i NHO                                                                                                    |
|                                | Avdeling:          |                                                                                                    |
|                                | Gateadresse:       | Fridtjof Nansens v. 17                                                                                                    |
|                                | Postboks:          | Postboks 5467, Majorstua                                                                                                    |
|                                | Postnr./-sted:     | 0305 OSLO                                                                                                    |
|                                | Land:              | Organisasjonsnr: 971033517                                                                                                    |
|                                | Telefon:           | 02308 Elvirksomhets ID::                                                                                                    |
|                                | Mobil.:            | Fax:                                                                                                    |
|                                | E-post:: @         |                                                                                                    |
|                                | Web-side:          |                                                                                                    |
|                                | Språk              | råk Dim. basis                                                                                                    |
|                                | Norsk 🕑            | 🕈 💕 🤱 Ny bruker                                                                                                    |
|                                | Svensk g           | 8 S Findre                                                                                                    |
|                                | Dansk 👹            |                                                                                                    |
|                                | Engelsk of         | ° °                                                                                                    |
|                                | Generator          | đ                                                                                                    |
|                                | Impedansjordet net | nett 🗭                                                                                                    |
|                                |                    |                                                                                                    |
|                                | -11                | Barkenettinheter installert 1 ra                                                                                                    |
|                                |                    | Brukere totalt: 0                                                                                                    |

Figur 9

Trykk «Ny bruker» for å registrere en ny bruker

## ADMIN BRUKERVEILEDNING

|                                      | Brukeradministrasjon                                                                                              | ? ×                             |
|--------------------------------------|----------------------------------------------------------------------------------------------------|---------------------------------|
| Sak 🖉                                | Velkommen til FEBDOK!<br>Trykk 'Ny bruker 'for å lage din første brukerkonto.<br>må finnes før programmet kan sta | . Minst en brukerkonto<br>rtes. |
| B- B- Nelfo - en landsforening i NHO | Ny bruker                                                                                                    | Brukerdata 🔱                    |
|                                      | Firma: Nelfo - en landsforening i NHO<br>Avdeling:                                                                |                                 |
|                                      | Navn: * Ola Nomann                                                                                                |                                 |
|                                      | Seksjon:<br>Telefon:                                                                                              |                                 |
|                                      | E-post:: @                                                                                                    |                                 |
|                                      | Kan sende meldinger.                                                                                              |                                 |
|                                      |                                                                                                    |                                 |
|                                      |                                                                                                    |                                 |
|                                      |                                                                                                    |                                 |
|                                      |                                                                                                    | Lagre                           |
|                                      |                                                                                                    | X Avbryt                        |
|                                      |                                                                                                    |                                 |
|                                      |                                                                                                    |                                 |
|                                      | Brukerettigheter installert: <u>1</u><br>Brukere totalt: <u>1</u>                                                 | 🕞 Lukk                          |

#### Figur 10 – Opprett bruker

Fyll ut informasjon om brukere, du må fylle ut navn, brukernavn og passord som minimum.

Trykk lagre for å lagre brukeren.

|             | Brukeradministra | asjon                                                              | ? ×          |
|-------------|------------------|--------------------------------------------------------------------|--------------|
| Søk         |                  |                                                                    |              |
| Ola Normann |                  |                                                                    | Brukerdata 🤱 |
|             | Fima:            | Nelfo - en landsforening i NHO                                     |              |
|             | Avdeling:        | _                                                                  |              |
|             | Navn:            | Ola Nomann                                                         |              |
|             | Seksjon::        |                                                                    |              |
|             | Telefon:         |                                                                    |              |
|             | E-post:: ((1))   | an Passard': **                                                    |              |
|             | Diakenavii       | ✓ Kan sende meldinger.                                             |              |
|             |                  |                                                                    |              |
|             |                  |                                                                    |              |
|             |                  |                                                                    |              |
|             |                  |                                                                    | A. Ny bruker |
|             |                  |                                                                    | Ciam:        |
|             |                  |                                                                    | 🖉 rjen.      |
|             |                  |                                                                    | 2 Endre      |
|             |                  |                                                                    |              |
|             |                  |                                                                    |              |
|             |                  |                                                                    |              |
| 5           | 11               | Brukerrettigheter installert: <u>1</u><br>Brukere totalt: <u>1</u> | 📕 Lukk       |

#### Figur 11 – Brukeren er opprettet

Nå kan du se at brukeren er laget. Trykk på ny bruker for å lage flere brukere på samme måte. Trykk ferdig når du har registrert dine brukere. Brukeradministrasjon finner du i programmet under oppsett.

| AE              | MIN BRUKERVEILEDNING                                                                                                    |
|-----------------|----------------------------------------------------------------------------------------------------|
| \$              |                                                                                                    |
| Anlegg Registre | Oppsett Hjelp<br>Instillinger<br>Endre språk<br>Endre passord<br>Bytt bruker<br>Brukeradministrasjon<br>Lisensbehandling<br>Slå sammen lisenser<br>Oppdateringer |
|                 |                                                                                                    |

Figur 12 – Her finner du brukeradministrasjon senere

Logg på med brukeren din for å lage anlegg i FEBDOK.

| \$                                                                              | Febdok                                                                    |                                                                         |
|---------------------------------------------------------------------------------|---------------------------------------------------------------------------|-------------------------------------------------------------------------|
| Versjon<br>Versjonsdato<br>Lisenstype<br>Lisenstrv.<br>Lisenstaker<br>Brukemavn | 6.0.0<br>19.10.2016<br>Enbluker<br>1701<br>Nelfo - en landsforening i NHO | FEBDOK: Bruker pålogging<br>Brukemavn on v<br>Passord: •• <br>Ok Avbryt |
|                                                                                 |                                                                           | S Utviklet av Nelfo                                                     |

#### Brukeradministrasjon konsern

Denne veiledningen viser konsern versjon med 5 avdelinger. Dette betyr 5 avdelinger i tillegg til lisenstaker. Lisenstaker sees som et fabrikk ikon øverst i avdelings vinduet, og fungerer som en avdeling.

Ved første gang oppstart av en konsern versjon av FEBDOK vil du bli bedt om å angi et passord til admin. Deretter vil brukeradministrasjon dukke opp hvor du får beskjed om at du skal lage en bruker for å kunne starte FEBDOK.

Figur 13 – Innlogging med bruker

# ADMIN BRUKERVEILEDNING

| Brukeradministrasjon                                                                                                    |                                                                                                    | ? ×                                                                                                    |
|----------------------------------------------------------------------------------------------------|----------------------------------------------------------------------------------------------------|----------------------------------------------------------------------------------------------------|
| Søk 🖉                                                                                                    | Trykk                                                                                                    | Velkommen til FEBDOK!<br>'Ny bruker ''for å lage din første brukerkonto. Minst en brukerkonto<br>må finnes før programmet kan startes.                                                                                                    |
| Set<br>Mefo - en landsforening INHO Dep001<br>Mefo - en landsforening INHO Dep002<br>Mefo - en landsforening INHO Dep003<br>Mefo - en landsforening INHO Dep004<br>Mefo - en landsforening INHO Dep005 | Firma:<br>Avdeling:<br>Gateadresse:<br>Postboka:<br>Postru/sted:<br>Land:<br>Telefon:<br>Mobil:<br>E-post::<br>Web-side:<br>Spräi<br>Norsk &<br>Danak &<br>Finsk | A dinnes for programmet kan startes.  Firmaduta  A Horizon A Horizon A Hori                                                                                                    |
|                                                                                                    | Engelsk &<br>Generator<br>Impedansjordet net<br>IFC import / ekspor                                                                                              | and a matter or matter<br>and a matter or matter<br>a and a matter or matter<br>a matter or matter<br>a matter<br>a matter<br>a matter |
|                                                                                                    | Avdelinger:<br>Brukere lokalt:                                                                                                    | 5 Brukerrettigheter installert: 2<br>0 Brukere totalt: 0                                                                                                    |

#### Figur 14 Brukeradministrasjon

#### Trykk på «Ny bruker» for å registrere en ny bruker.

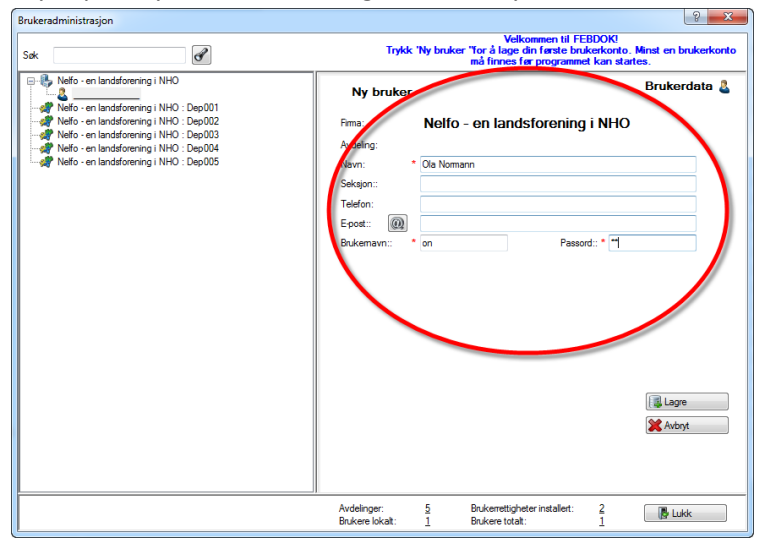

#### Figur 15 Ny bruker

Fyll ut navn, brukernavn og passord. Disse feltene er obligatoriske for å kunne lagre brukeren. Trykk lagre.

ADMIN BRUKERVEILEDNING

| Brukeradministrasjon                                                                                                    |                                                                             |                                                                                                 | ? X          |
|----------------------------------------------------------------------------------------------------|-----------------------------------------------------------------------------|-------------------------------------------------------------------------------------------------|--------------|
| Søk                                                                                                    |                                                                             |                                                                                                 |              |
| Portuge - en landstrung i NHO     Ola Nommen     Mo en landstrung i NHO : Dep001     Portuge - en landstroning i NHO : Dep002     Nefo - en landstroning i NHO : Dep004     Nefo - en landstroning i NHO : Dep005 | Fime:<br>Avdeling:<br>Navn:<br>Seksjon::<br>Telefon:<br>Epost:<br>Bukemavn: | Nelfo - en landsforening i NHO<br>Ola Nomann<br>on Passond: **                                  | Brukerdata 🖁 |
|                                                                                                    | Avdelinger:<br>Brukere lokalt:                                              | 5         Brukerrettigheter installert:         2           1         Brukere totalt:         1 | 🕒 Lukk       |

#### Figur 16 Ny bruker registrert

Brukeren har nå lagt seg rett under lisenstaker. Trykk ferdig og FEBDOK vil starte, du vil være logget på som admin i programmet når det starter.

For å komme inn i bruker administrasjon på nytt må du være pålogget som admin.

#### Endre avdelings navn:

Gå på oppsett og brukeradministrasjon

| 💪 FEBDOK |          |         |                   |
|----------|----------|---------|-------------------|
| Anlegg   | Registre | Oppsett | Hjelp             |
| R (***   |          | Inst    | llinger           |
|          |          | End     | re språk –        |
|          |          | End     | re passord        |
|          |          | Bytt    | bruker            |
|          |          | Brul    | cere pålogget     |
|          |          | Brul    | ceradministrasjon |
|          |          | Lise    | nsbehandling      |
|          |          | Slå s   | ammen lisenser    |
|          |          | Орр     | dateringer        |
|          |          |         |                   |

Figur 17 Oppsett - brukeradministrasjon

## ADMIN BRUKERVEILEDNING

| Brukeradministrasjon                                                                                                    |                                                                                                    |                                                                                                    | -?                                                                                                    | x |
|----------------------------------------------------------------------------------------------------|----------------------------------------------------------------------------------------------------|----------------------------------------------------------------------------------------------------|----------------------------------------------------------------------------------------------------|---|
| Søk 🖉                                                                                                    |                                                                                                    |                                                                                                    |                                                                                                    |   |
| Befo - en landsforening i NHO     Pefo - en landsforening i NHO Dep001     Pefo - en landsforening i NHO : Dep002     Pefo - en landsforening i NHO : Dep003     Pefo - en landsforening i NHO : Dep005 | Firma:<br>Avdeling:<br>Gateadresse:<br>Postru-/sted:<br>Land:<br>Telefon:<br>Mobil.:<br>E-post::<br>Web-side:<br>Web-side:<br>Svensk &<br>Finak &<br>Engelsk &<br>Generator<br>Impedangiordet nett<br>IFC impot / ekspot | Nelfo - er<br>Fridtjof Nansene<br>Postboks 5467.<br>0205<br>02308<br>02308<br>025<br>025<br>025<br>025<br>025<br>025<br>025<br>025<br>025<br>025 | Firmaduta n landsforening i NHO  v. 17 Majorstus OSLO Organisasjonan::::::::::::::::::::::::::::::::::: | • |
|                                                                                                    | Avdelinger:<br>Brukere lokalt:                                                                                                    | 5 Brui<br>1 Brui                                                                                                    | kerrettigheter installert: 2<br>ikere totalt: 1                                                         |   |

#### Figur 18 Brukeradministrasjon

Standard navngivning på uendrede avdelinger vil vises med lisenstaker navn pluss Dep001 til DepXXX. Avdelingene har et annet ikon enn lisenstaker på toppen. Denne kan du ikke endre navnet på da denne er knyttet mot lisensen. Alle de andre andelingene kan endre firmanavn.

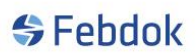

## ADMIN BRUKERVEILEDNING

For å endre en avdeling, må du merke den avdelingen du vil endre og trykke på endre knappen.

| Brukeradministrasjon                                                                                                    |                                                                                                    | ? <mark>—</mark>                                                                                | 3 |
|----------------------------------------------------------------------------------------------------|----------------------------------------------------------------------------------------------------|-------------------------------------------------------------------------------------------------|---|
| Søk 🖉                                                                                                    |                                                                                                    |                                                                                                 |   |
| Netio - en landsforening i NHO     Netio - en landsforening i NHO Dep001     Netio - en landsforening i NHO Dep002     Netio - en landsforening i NHO Dep003     Netio - en landsforening i NHO Dep004     Netio - en landsforening i NHO Dep004     Netio - en landsforening i NHO Dep005 | Firma:<br>Avdeling:<br>Gateadese:<br>Postboks:<br>Postrr/vated:<br>Land:<br>Telefon:<br>Mobil:<br>E-post: @ | Avdelingsdata                                                                                   | P |
|                                                                                                    | Avdelinger:<br>Brukere lokalt:                                                                              | 5         Brukerrettigheter installert:         2           0         Brukere totalt:         1 |   |

#### Figur 19

Jeg valgte avdeling med dep.001. Fyll ut firmainfo om avdelingen og trykk lagre.

| Brukeradministrasjon                                                                                                    |                                                                                                    |                                                                               |                                                            |                 |
|----------------------------------------------------------------------------------------------------|----------------------------------------------------------------------------------------------------|-------------------------------------------------------------------------------|------------------------------------------------------------|-----------------|
| Søk                                                                                                    |                                                                                                    |                                                                               |                                                            |                 |
| - Image: Sentral terming i NHO     - Image: Sentral terming i NHO     - Image: Sentral terming i NHO                                                                                      |                                                                                                    |                                                                               |                                                            | Avdelingsdata 🚀 |
| Nefo - en landsforening i NHO : Dep002           Nefo - en landsforening i NHO : Dep003           Nefo - en landsforening i NHO : Dep004           Nefo - en landsforening i NHO : Dep005 | Firma:<br>Avdeling:<br>Gateadesse:<br>Postboks:<br>Postbr/-/sted:<br>Land:<br>Land:<br>Telefon:<br>Mobil:<br>E-post:: | NELFO<br>Sentralt<br>Fritjof Nansen vei<br>0369 0<br>02308<br>febdok@helfo.no | 17<br>SLO<br>Organisasjonanr:<br>Elvirksomhets ID:<br>Fax: | All Ny buker    |
|                                                                                                    |                                                                                                    |                                                                               |                                                            |                 |
|                                                                                                    | Avdelinger:<br>Brukere lokalt:                                                                                        | 5 Bruker<br>0 Bruker                                                          | rettigheter installert: 2<br>re totalt: 1                  | 🕒 Lukk          |

#### Figur 20

Nå ser du at dep.001 har endret seg til NELFO:Oslo, som er firmanavnet pluss avdelingsnavnet på avdelingen.

Gjenta denne operasjonen for de andre avdelingene.

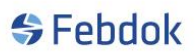

## ADMIN BRUKERVEILEDNING

## Knytte brukere til avdelingen:

Velg den avdelingen du vil opprette en bruker. Jeg velger her NELFO:Oslo.

#### Merk avdelingen og trykk ny bruker

| Brukeradministrasjon                                                                                                    |                                                                  |                                                                             | ? ×          |
|----------------------------------------------------------------------------------------------------|------------------------------------------------------------------|-----------------------------------------------------------------------------|--------------|
| Søk 🖉                                                                                                    |                                                                  |                                                                             |              |
| Hefo - en landsforening i NHO     Hefo - en landsforening i NHO     Hefo - en landsforening i NHO : Dep002     Hefo - en landsforening i NHO : Dep003     Hefo - en landsforening i NHO : Dep004 | <b>Ny bruker</b><br>Firma:<br>Avdeling:                          | NELFO<br>Sentralt                                                           | Brukerdata 🤱 |
| ⊢ 👷 Nefo - en landsforening i NHO : Dep005                                                                                                    | Navn: *<br>Seksjon::<br>Telefon:<br>E-post:: @@<br>Brukemavn:: * | Bjøm Solberg bs Passord                                                     |              |
|                                                                                                    |                                                                  |                                                                             |              |
|                                                                                                    |                                                                  |                                                                             | Lagre        |
|                                                                                                    | Avdelinger:<br>Brukere lokalt:                                   | 5         Brukerrettigheter installert:           1         Brukere totalt: | 2<br>2 Lukk  |

#### Figur 21

Du kan se at det nå er opprettet en bruker under den avdelingen du har valgt. Navnet vil komme når du trykker lagre.

| Brukeradministrasjon                                                                                                    |                                                                     |                                                                             |                                                                                                    | ? ×                         |
|----------------------------------------------------------------------------------------------------|---------------------------------------------------------------------|-----------------------------------------------------------------------------|----------------------------------------------------------------------------------------------------|-----------------------------|
| Søk 🖉                                                                                                    |                                                                     |                                                                             |                                                                                                    |                             |
| Image: State of the state of the state | Firma:<br>Avdeling:<br>Navn:<br>Seksjon::<br>Telefon:<br>E-post:: @ | NELFO<br>Sentralt<br>Bjørn Solberg                                          |                                                                                                    | Brukerdata 🌡                |
|                                                                                                    | Brukemavn:                                                          | bs Pas                                                                      | sord:: The second second second second second second second second second second second second second second s | Ny bruker<br>Fiem:<br>Endre |
|                                                                                                    | Avdelinger:<br>Brukere lokalt:                                      | 5         Brukerrettigheter installert:           1         Brukere totalt: | <u>2</u><br>2                                                                                                  | 📕 Lukk                      |

Figur 22

## ADMIN BRUKERVEILEDNING

Du har nå registrert en bruker i en avdeling. Vil du ha flere brukere på denne avdelingen er det bare å trykke ny bruker.

Legg merke til at avdelingen som har brukere registrert vil få et lite pluss foran seg. Trykker du på pluss vil avdelingen åpne seg og du kan se på\lage nye brukere eller endre\fjerne eksisterende brukere.

Tidligere i veiledningen lagde jeg en bruker (Ola Normann), denne brukeren ligger på lisenstaker. Denne brukeren vil jeg flytte til NELFO:Oslo. Da kan jeg bruke drag`n drop.

Eksempel:

| Brukeradministrasjon                                                                                                    |                                                                                                    |                                                                              |                                                |                | 2 <b>X</b> |
|----------------------------------------------------------------------------------------------------|----------------------------------------------------------------------------------------------------|------------------------------------------------------------------------------|------------------------------------------------|----------------|------------|
| Søk                                                                                                    |                                                                                                    |                                                                              |                                                |                |            |
| Nefo - en landsforening i NHO     Nefo - en landsforening i NHO : Dep002     Nefo - en landsforening i NHO : Dep004     Nefo - en landsforening i NHO : Dep004     Nefo - en landsforening i NHO : Dep005 | Firma:<br>Avdeling:<br>Gateadresse:<br>Postnr-/sted:<br>Land-                                                               | Nelfo - en lai<br>Fridtjof Nansens v. 17<br>Postboks 5467, Majoi<br>0305 OSL | ndsforening i N<br>7<br>retua<br>0             | Firmada<br>IHO | ata 🖡      |
|                                                                                                    | Land:<br>Telefon:<br>Mobil.:<br>E-post::<br>Web-side:                                                                       | 02308                                                                        | Organisasjonsnr:<br>Elvirksomhets ID::<br>Fax: | 9/1033517      |            |
|                                                                                                    | Språk<br>Norsk &<br>Svensk &<br>Dansk &<br>Finsk &<br>Engelsk &<br>Generator<br>Impedansjordet nett<br>IFC import / eksport | Dim. basis<br>ef<br>ef<br>ef<br>ef<br>ef<br>ef<br>ef<br>ef                   | nders as seifs                                 | 🔔 Ny bruko     | er         |
| ,<br>                                                                                                    | ,<br>Avdelinger:<br>Brukere lokalt:                                                                                         | 5 Brukerrett<br>1 Brukere t                                                  | ttigheter installert: 2<br>totalt: 2           | 🕞 Lukk         |            |

#### Figur 23

Du kan ta tak i brukere og trekke den mot en annen avdeling. Dette kan gjøres på 2 forskjellige måter. Enten ved å ta tak i brukeren (ventre klikk og hold) i venstre vindu og trekke den mot avdelingen (figur 10) og slipp, eller merk brukeren så den vises i høyre vindu (venstre klikk og hold inne på en blank felt) og trekk den til ønsket avdeling og slipp (figur 11).

Venstre klikk og hold knappen inne og flytt brukeren til den avdeling du vil ha brukeren.

## ADMIN BRUKERVEILEDNING

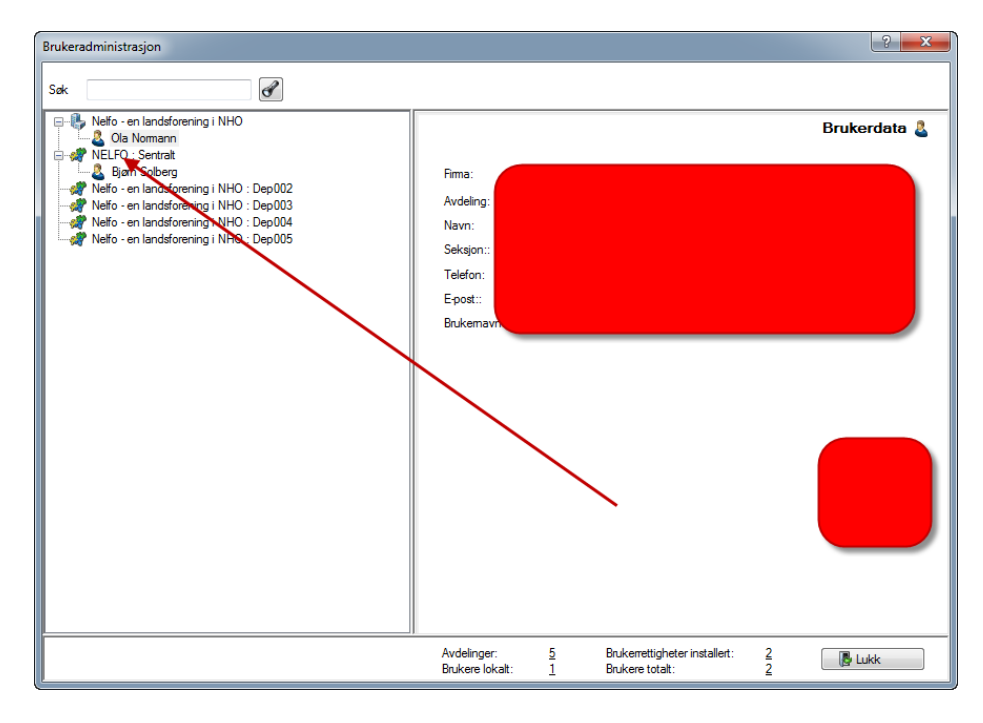

Figur 24

#### Lisensbehandling

En viktig funksjon som admin besitter, er å styre lisensnøklene i FEBDOK. Det er også her man oppdaterer firmanavn når det er endret hos NELFO.

Gå på "Oppsett" og "Lisensbenhandling"

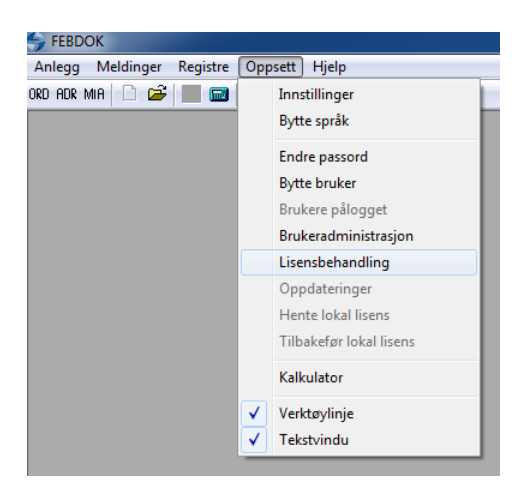

Figur 25

| ADMIN                                           | BRUKERV           | EILEUNI    | NG       |   |  |  |
|-------------------------------------------------|-------------------|------------|----------|---|--|--|
|                                                 |                   |            |          | × |  |  |
| Lisensnummer                                    | 1701              | Lisenskode | Internal |   |  |  |
| Lisenstaker<br>NELFO foreningen for E           | L & IT bedriftene |            |          |   |  |  |
| Fritjof Nansens vei 17<br>Doctbolo 5467 Maiorat |                   |            |          |   |  |  |
| 0305 OSLO                                       | 10                |            |          |   |  |  |
| Antall lisenser installert                      |                   |            | 1        |   |  |  |
| Antall lisenser tilgjengelig                    | i lisensbank      |            | 14       |   |  |  |
| Antall lisenser som skal ov                     | erføres           |            | ٥        |   |  |  |
| Install                                         | er lisens         |            |          |   |  |  |
| Av-insta                                        | ller lisens       |            | Ferdig   |   |  |  |

#### Figur 26

Her vil du se firmainformasjon til ditt lisensnummer. Du vil se hvor mange lisenser som er installert, hvor mange som er tilgjengelige i lisensbank, hvor mange avdelinger du har hvis du har konsern

løsningen av FEBDOK. Og du har fått en lisenskode, her som internal. De vanlige lisenskodene er school, member og external.

Skal man installere eller avinstallere lisensnøkler, skal man sette antallet i "Antall lisenser som skal overføres" og trykk på knappen "Installer lisens" eller "Av-installer lisens".

#### **Oppdateringer**

I nettverksversjonen av FEBDOK er det kun Admin som kan laste ned og installere oppdateringer. På enbruker versjon kan alle gjøre dette.

## ADMIN BRUKERVEILEDNING

## Brukere pålogget

FEBDOK har i versjon 6.0 et nytt system for å kunne sende meldinger internt samt å kunne kaste brukere ut fra programmet. Dette systemet heter brukere pålogget. Admin kan håndtere brukere i denne dialogen. Vanlige brukere får kun en oversikt over brukere som er logget på.

| Admin beskjed til nettverksbrukere |                   |            | ? ×       |
|------------------------------------|-------------------|------------|-----------|
| Beskjed til brukeren               |                   |            |           |
|                                    | Starttid          | 30.09.2016 | ▼ 11:47 🛓 |
|                                    | Stopp tid         | 30.09.2016 | ▼ 13:47 🛓 |
|                                    |                   |            |           |
|                                    | Beskjed vises fra | 30.09.2016 | ▼ 11:52 🔄 |
|                                    | Utloggingstid     | 30.09.2016 | ▼ 11:57 🚔 |
|                                    |                   |            |           |
|                                    |                   | 💥 Stopp    | Start     |
| Brukemavn Navn Avdeling            | E-post:           | Mobil      | Telefon   |
|                                    |                   |            |           |
|                                    |                   |            |           |
|                                    |                   |            |           |
|                                    |                   |            |           |
|                                    |                   |            |           |
|                                    |                   |            |           |
|                                    |                   |            |           |
|                                    |                   |            |           |
|                                    |                   |            | 🕒 Lukk    |
| Status 📕 Ikke aktiv 🔻              |                   |            | .::       |

#### Figur 27 Admin beskjed

For å aktivere Admin beskjed må det settes en start og stopp tid. For å sette denne må hake boksen for start tid settes. Start og stopp tid er tiden du kan velge å sende en medling og\eller kaste brukerne ut av programmet. Hvis du skal kaste ut brukere, vil stopp tid også fungere tidspunkt for når brukerne kan logge på igjen. Brukerne vil få melding om når pålogging er mulig.

Du kan da velge 3 muligheter innen for start-stopp tid:

- 1. Sende brukerne melding
- 2. Kaste ut brukere
- 3. Sende melding og kaste ut brukere

| ADMINBRUKERVEILEDI                                            | NING                               |                       |                                    |         |
|---------------------------------------------------------------|------------------------------------|-----------------------|------------------------------------|---------|
| Admin beskjed til nettverksbrukere                            |                                    |                       |                                    | ? ×     |
| Beskjed til brukeren<br>Her kan du skrive bekjed til brukeren | Starttid<br>Stopp tid              | 30.09.2<br>30.09.2    | 016 <b>•</b> 11<br>016 <b>•</b> 13 | :47     |
|                                                               | Beskjed vises fra<br>Utloggingstid | 30.09.2       30.09.2 | 016 - 11<br>016 - 11               | :52 🚖   |
| Brukemavn Navn Avdeling                                       | E-post:                            | St Mobil              | topp 🛛 👻                           | P Start |
|                                                               |                                    |                       |                                    |         |
|                                                               |                                    |                       |                                    | Lukk    |
| Status 📕 Ikke aktiv 🔻                                         |                                    |                       |                                    |         |

#### Figur 28 Oppsett

I figur 2 har vi satt opp start tid for prossesen, en melding til brukeren som sendes ut 1152, og eventuell utkastelse 1157. For å aktivere denne må jeg trykke start. Brukere kan logge på etter 1347.

| ADMINBRUKERVEILEDNING                                         |                                    |          |                                                    |                |             |
|---------------------------------------------------------------|------------------------------------|----------|----------------------------------------------------|----------------|-------------|
| Admin beskjed til nettverksbrukere                            |                                    |          |                                                    |                |             |
| Beskjed til brukeren<br>Her kan du skrive bekjed til brukeren | Starttid<br>Stopp tid              | <b>V</b> | 30.09.2016 <del>~</del><br>30.09.2016 <del>~</del> | 11:47          | × ×         |
|                                                               | Beskjed vises fra<br>Utloggingstid | 1        | 30.09.2016     ▼       30.09.2016     ▼            | 11:52<br>11:57 | A<br>V<br>V |
|                                                               |                                    |          | 🔀 Stopp                                            | Star           |             |
| Brukemavn Navn Avdeling                                       | E-post:                            | Mobil    | leletor                                            | 1              |             |
|                                                               |                                    |          |                                                    | Lukk           |             |
| Status 🔽 Aktiv 🔻 Login tillatt: 30.09.2016 13:47:07:          |                                    |          |                                                    |                |             |

#### Figur 29 Bruker pålogget

Brukere kan bruke FEBDOK helt frem til utloggingstid. Da vil brukeren bli kastet ut av programmet. Arbeid han akkurat gjort kan ha blitt tapt. Brukere må i dette tilfellet vente til klokken 1347 for å kunne logge inn igjen.

Det er 3 status i admin beskjed:

1. Status Ikke aktiv

Dette er status når det ikke er satt en start og stopp tid.

2. Status Aktivert

Dette er status når start tiden ikke er passert ennå. Da er prosessen på vent til klokken i systemet passerer start tid.

3. Status 🛃 Aktiv

Start tid er passert og prosessen er aktiv. Nå vil melding og\eller utkastelse skje etter valgt tid.

# FEBDOK System melding ? × Beskjed til brukeren Her kan du skrive bekjed til brukeren Image: Comparison of the system of the system of the s

ADMIN BRUKERVEILEDNING

#### Figur 30 Melding til bruker

| FEBDOK System melding                                                                           | × |  |  |  |
|-------------------------------------------------------------------------------------------------|---|--|--|--|
| FEBDOK er stengt for pålogging pga vedlikehold.<br>Ta kontakt med Admin for nærmere informasjon |   |  |  |  |
| Pålogging er planlagt mulig                                                                     |   |  |  |  |
| 30.03.2010 13.47.00                                                                             |   |  |  |  |
| OK                                                                                              |   |  |  |  |

Figur 31 System melding

Brukeren som prøver å logge på etter utkastelse må vente til stopp tiden har passert. Brukeren får følgende melding. I denne melding er stopp tid 1347, og brukeren kan logge på etter denne.

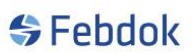

## ADMIN BRUKERVEILEDNING

#### **SQL**

I versjon 6.0 kan FEBDOK benyttes på SQL server. Dette forutsetter at dere har en SQL server allerede installert. Denne veiledningen viser hvordan du kan flytte data fra mdb database og over til en sql database.

Får å starte flytting må du gå inn i FEBDOK katalogen på server og dobbel trykke på filen FebSql.exe.

| 🝵 Select SQL Se | rver 🗖 🗖 💌 💌           |
|-----------------|------------------------|
| Server name:    | ▼                      |
| Authentication: | Windows Authentication |
| Login:          |                        |
| Password:       |                        |
|                 | OK Cancel Test         |

Figur 32 SQL server oppsett

| Server name:       | Sett inn server navnet til din SQL server                   |
|--------------------|-------------------------------------------------------------|
| Authentication:    | Du kan velge mellom Windows eller SQL server authentication |
| Login og password: | Blir aktivet hvis du velger SQL server authentication       |

Anbefaler å trykke test når du har skrevet inn dine verdier og trykk ok når koblingen var vellykket.

| ×                        |
|--------------------------|
| Successful connection!!! |
| ок                       |

Figur 33 Kobling til SQL server var velykket

Så trykker du ok i figur 1.

## ADMIN BRUKERVEILEDNING

| FebDok SQL por                                                        | ter                                               |       |
|-----------------------------------------------------------------------|---------------------------------------------------|-------|
| Source           Source           Vlab-pc1\set           Vlab-pc1\set | ver\FebDok-NELFOreg.mdb<br>ver\FebDok-USERreg.mdb |       |
| Target SQL-server:                                                    | dev.nelfo.no                                      |       |
|                                                                       |                                                   | Start |

#### Figur 34

I figur 3 får du en oversikt over hvilke databaser som skal overføres. Dette viser en standard nettverks versjon, men listen kan bli lengre hvis du skal overføre ASP Host sine databasen.

Trykker du start vil begge basene blir overført til SQL severen og FEBDOK blir satt opp med SQL instillinger i registry. Alle klienter som kobler seg til server eter dette blir gjort vil automatisk få samme instilling og jobe mot SQL server.

| FebDok SQL porter |                                     |          |  |  |
|-------------------|-------------------------------------|----------|--|--|
|                   | Source                              | Progress |  |  |
| V C:              | \\ab-pc1\server\FebDok-NELFOreg.mdb | 3%       |  |  |
| V Ö               | \\lab-pc1\server\FebDok-USERreg.mdb |          |  |  |
| Target SQL-       | server: dev.nelfo.no Cancel         | Porting  |  |  |

#### Figur 35 Overførsel er i gang, dette kan ta litt tid.

Ikoner i dialogen:

- C Er i prosess med overføring til SQL server
- Overførsel er gjennomført
- Venter på å bli overført

## ADMIN BRUKERVEILEDNING

Når alt er overført vil du kunne trykke «done» i dialogen.

| FebDok SQL porter                   |          |
|-------------------------------------|----------|
| Source                              | Progress |
| Vlab-pc1\server\FebDok-NELFOreg.mdb | 100%     |
| Ivab-pc1\server\FebDok-USERreg.mdb  | 100%     |
| Target SQL-server: dev.nelfo.no     |          |
|                                     | Done     |

#### Figur 36 Overførsel er fullført

Når du nå starter FEBDOK vil du kunne se i oppstartskjermen at du er koblet mot SQL.

| <br><b>Febdok</b>                                                                                                    |                                                                      |
|----------------------------------------------------------------------------------------------------|----------------------------------------------------------------------|
| Versjon 6.0.0<br>Versjonsdato 21-09:2016<br>Lisenstype Server (SQL)<br>Lisensnr 4009<br>Lisenstaker Nelfo - en landsforening i NHO<br>Brukemavn | FEBDOK: Bruker pålogging<br>Brukemavn Admin<br>Passord:<br>Ok Avbryt |
|                                                                                                    | Utviklet av Nelfo                                                    |

#### Figur 37 FEBDOK er nå koblet mot SQL

FEBDOK vil fungere på samme måte som om den jobber mot en MDB fil. Alle funksjoner i programmet er de samme.

Starter du en klient etter denne overføringen vil også den få instillinger som gjør at den jobber mot SQL server.